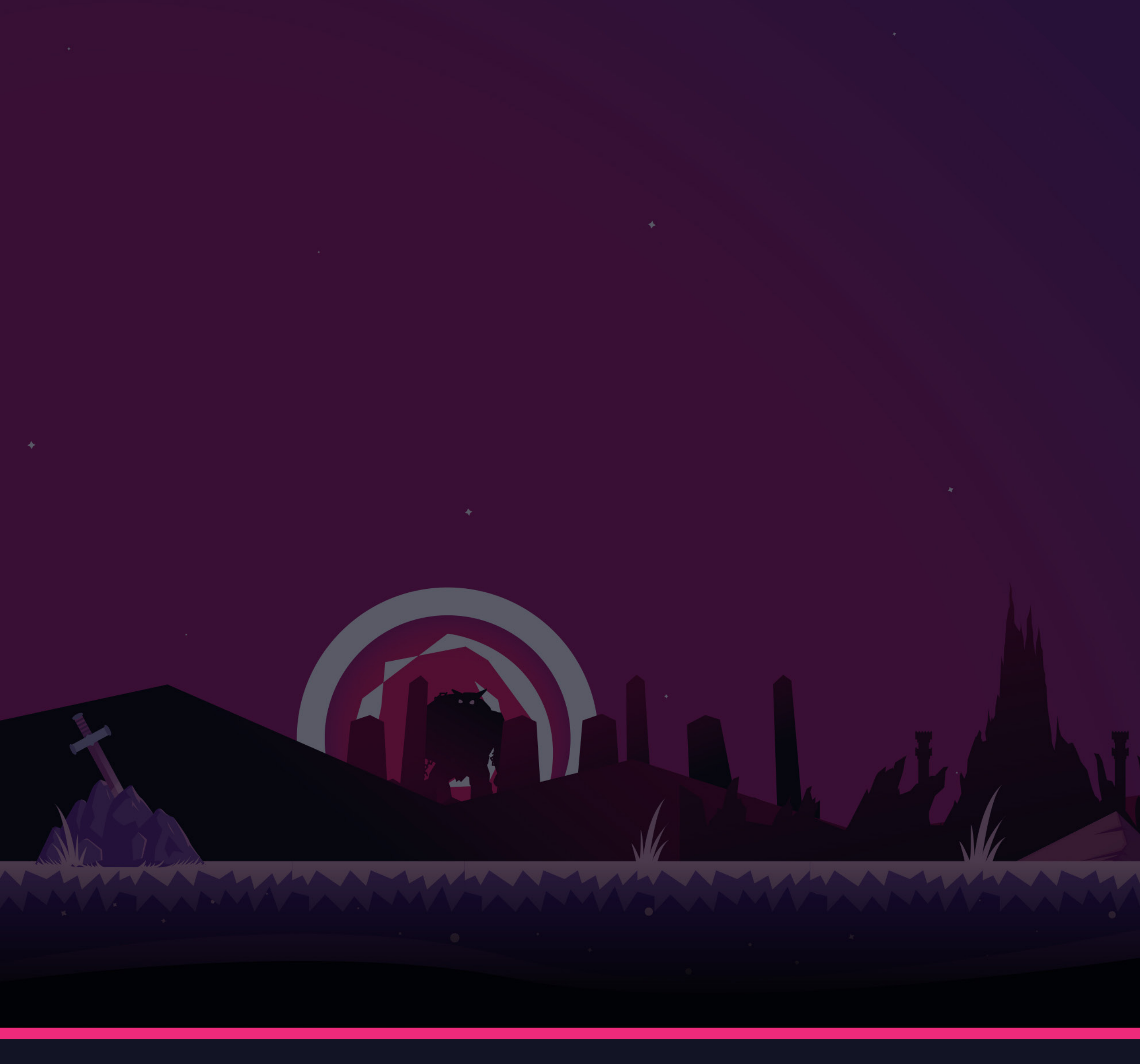

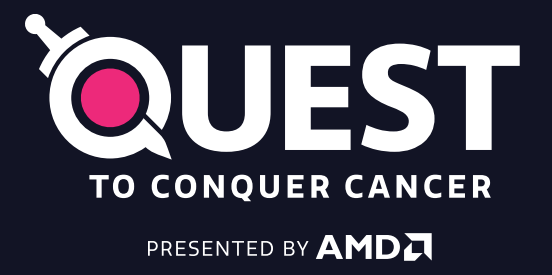

# Stream Asset Guide

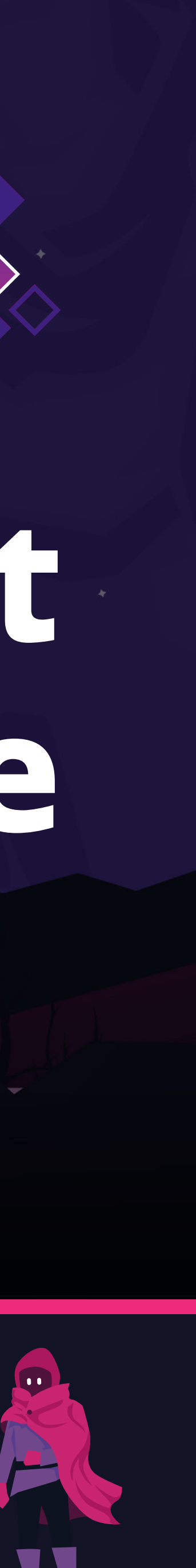

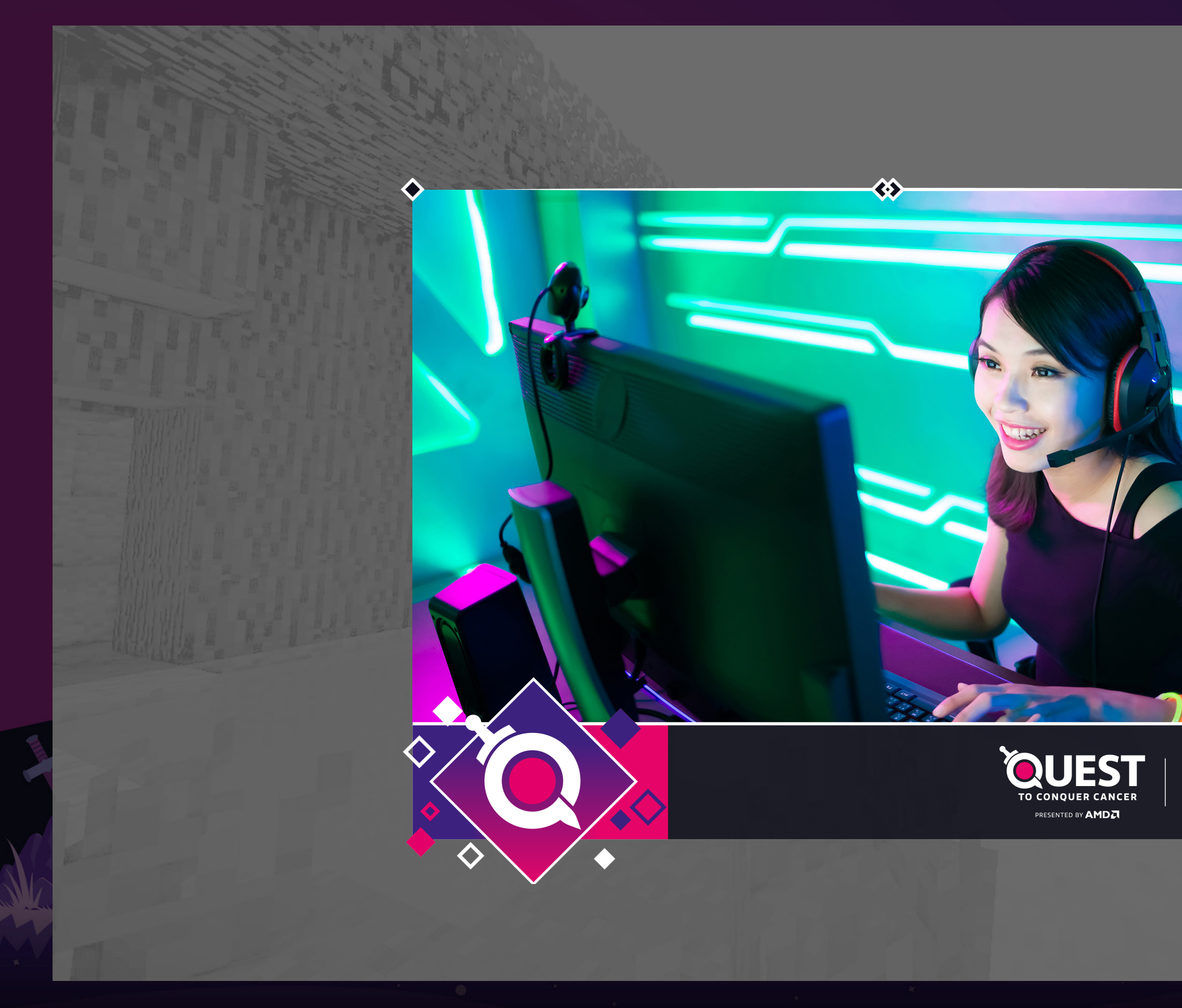

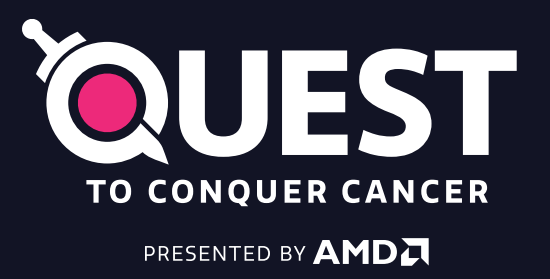

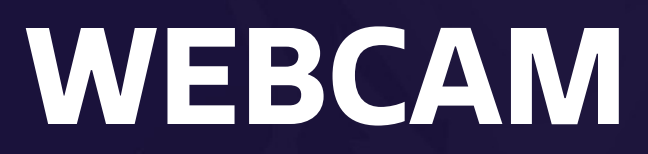

PNG asset. Place over your current webcam as an image source in OBS. There are 2 webcam options to choose from.

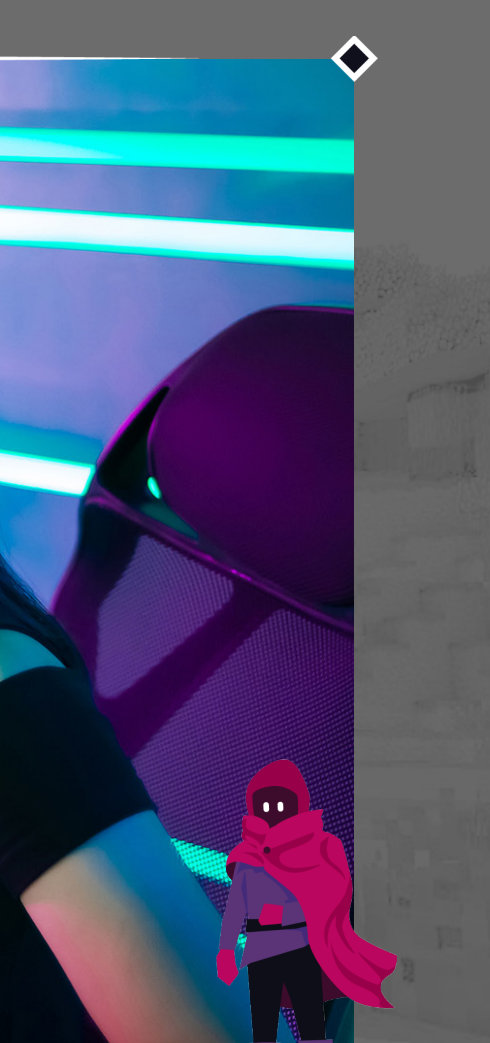

The Princess Margaret Cancer Foundation & UHN

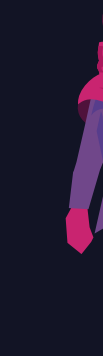

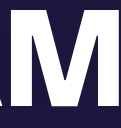

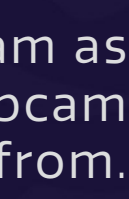

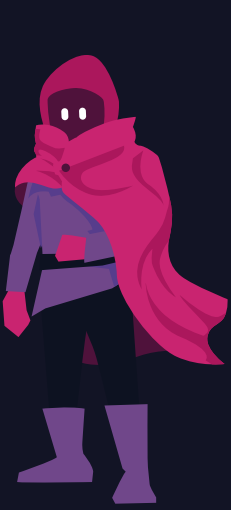

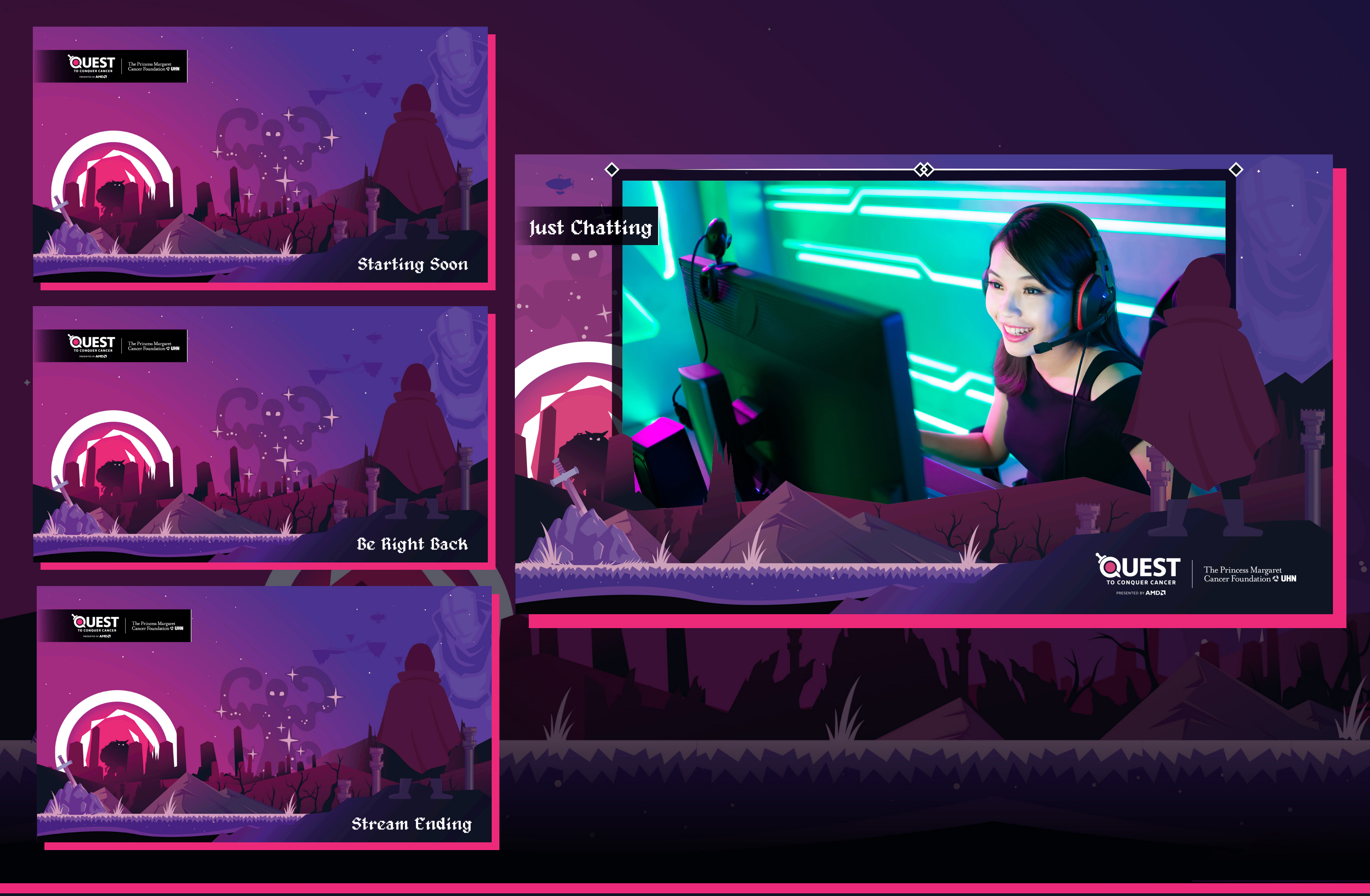

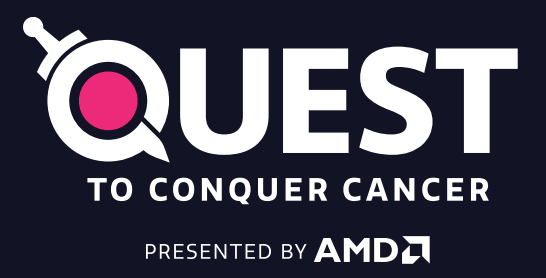

## **STREAM OVERLAYS**

WebM / MP4 file asset (animated) or PNG file asset. Each file is a seperate Scene for OBS. For Just Chatting we highly recommend using the WebM file to place over your webcam. To use these assets:

1) Create a new scene in OBS and name it according to the scene you are using.

2) Create a new Source and select Media Source and name it according to the scene you are using

3) Upload the WebM file under "Local File." Make sure you check mark ALL boxes on this page.

4) Repeat for each scene.

5) For the "Just Chatting" scene, BE SURE to place the WebM scene OVER your web cam. Scale your camera as needed.

\*There are also static overlays as PNG files should you choose to not use the animated options.

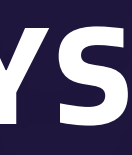

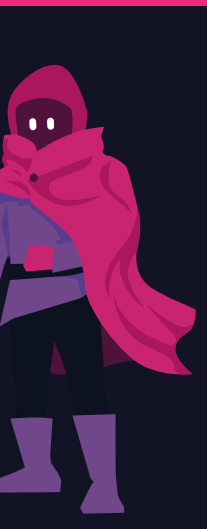

| General Settings Follows Subscriptions | Donations Hosts Bits Raids Tiltify Donations Merch Charity Streaming Donations | Cloudbot Redemption Streamlabs Prime Gift |
|----------------------------------------|--------------------------------------------------------------------------------|-------------------------------------------|
| Charity Streaming Alerts               | <ul> <li>Enabled</li> <li>Disabled</li> </ul>                                  |                                           |
| Layout                                 | TEXT TEXT                                                                      |                                           |

Fade Out

| accare Template |                 |                   |             |     |                |  |
|-----------------|-----------------|-------------------|-------------|-----|----------------|--|
|                 | {name} {amount} |                   |             |     |                |  |
| xt Animation    | None            | -                 | SAMPLE TEXT |     |                |  |
|                 |                 |                   |             |     |                |  |
| age             | i Pl            | MCF_Q2_Alert.webn | n           | © > | < ( <u>†</u> ) |  |
|                 |                 |                   |             |     |                |  |
| und             | <b>₽</b> Se     | elect Audio File  |             | ć   | ? [₫]          |  |

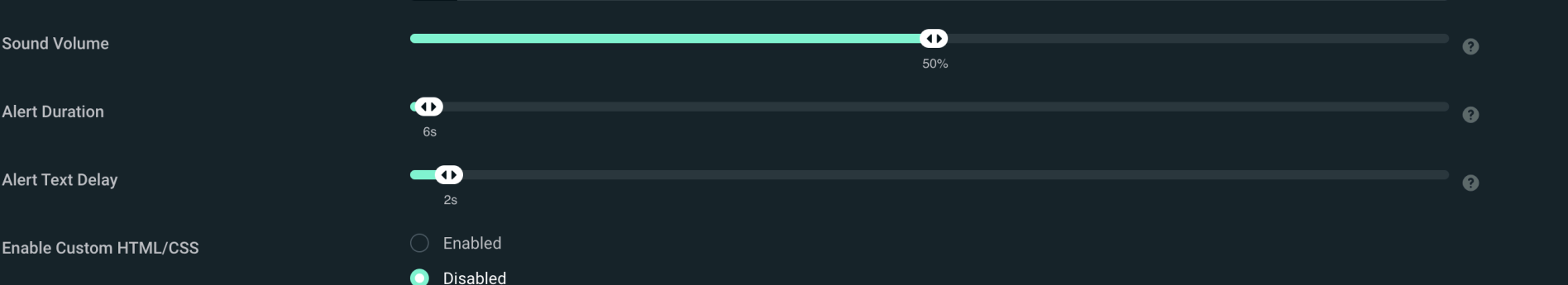

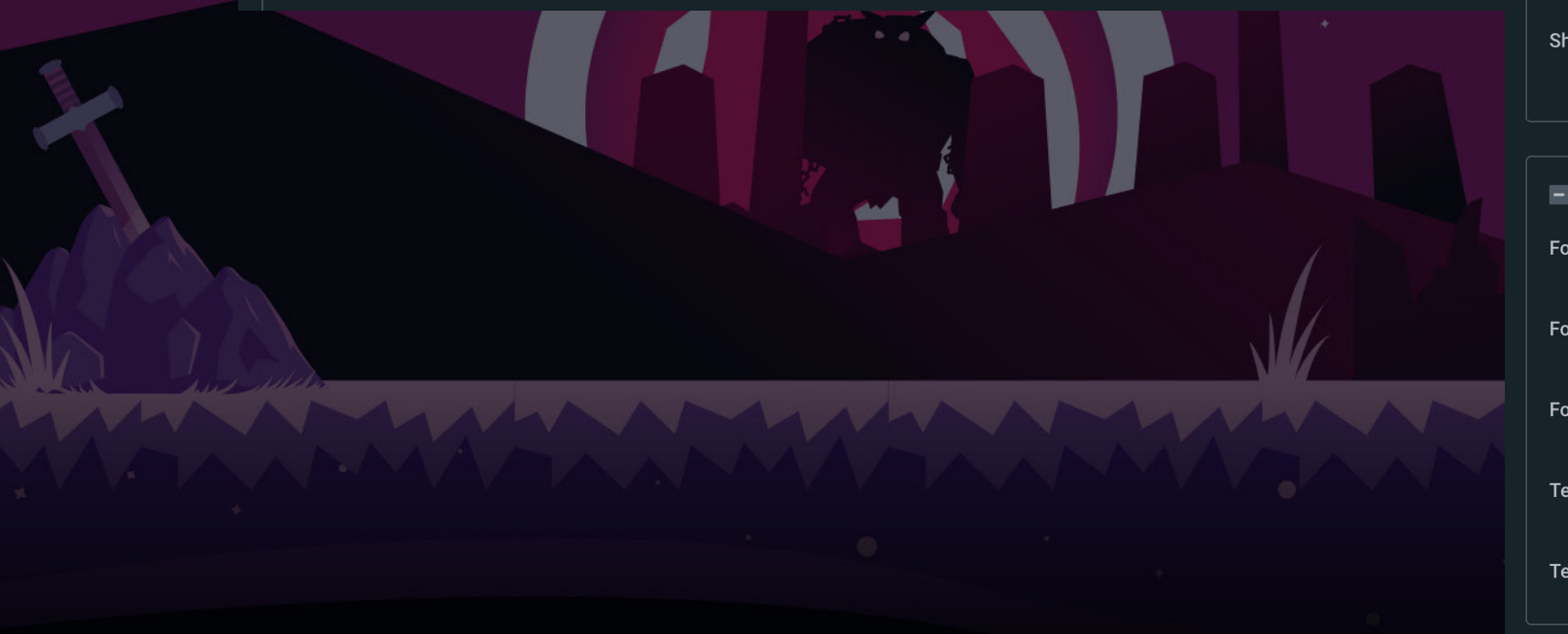

Fade In

| Close Donator Message Settings |                   |  |  |  |  |
|--------------------------------|-------------------|--|--|--|--|
| Show Message                   | Enabled           |  |  |  |  |
|                                | Disabled          |  |  |  |  |
|                                |                   |  |  |  |  |
| Close Font Settings            |                   |  |  |  |  |
| Font                           | Quattrocento Sans |  |  |  |  |
| Font Size                      |                   |  |  |  |  |
| Font Weight                    |                   |  |  |  |  |
| Text Color                     | #FFFFF            |  |  |  |  |
| Tayt Highlight Calar           |                   |  |  |  |  |
|                                | #ee2a7b           |  |  |  |  |

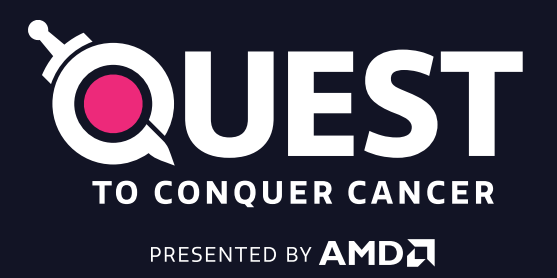

Alert Animation

Open Donator Message Settings

The Princess Margaret Cancer Foundation & UHN

## DONATION ALERT STREAMLABS

Register and link your streaming account to the PMCF Quest to Conquer Cancer Donar Drive Page

https://questtoconquercancer.donordrive.com/index.cfm?fuseaction=donorDrive.event&eventID=505

Please match your StreamLabs Donor Drive Charity Alert Settings to match these settings. Notes:

Alert sound up to Streamer Alert Message {name} {amount} Alert Duration: 6s Alert Text Delay: 2s Close Donator Message Setting: Disabled Font: Quattrocento Sans Size: 58 Weight: 800 Text Color: #FFFFF Text Highlight Color: #ee2a7b

In OBS: Create a New Browser Source Copy the URL from your streaming platform Set the width to 1920x1080

Resize and place accordingly. Please use these as a base and feel free to tweak as needed.

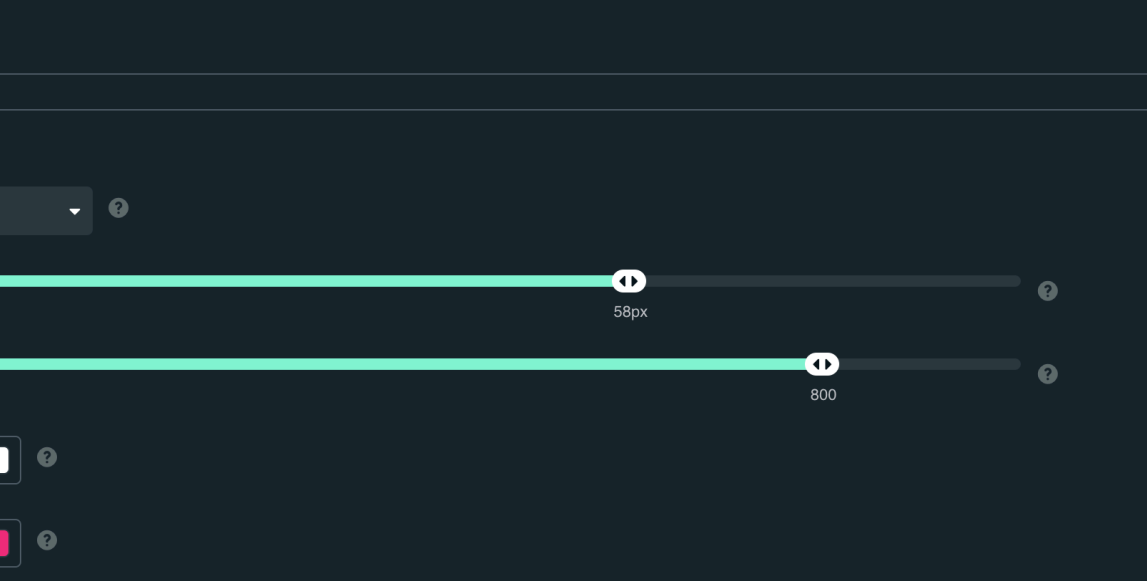

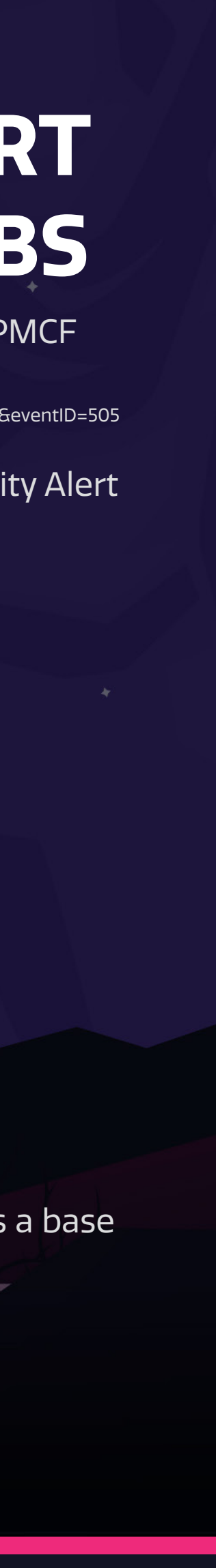

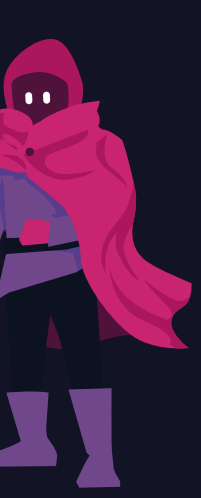

### **StreamElements account Imports**

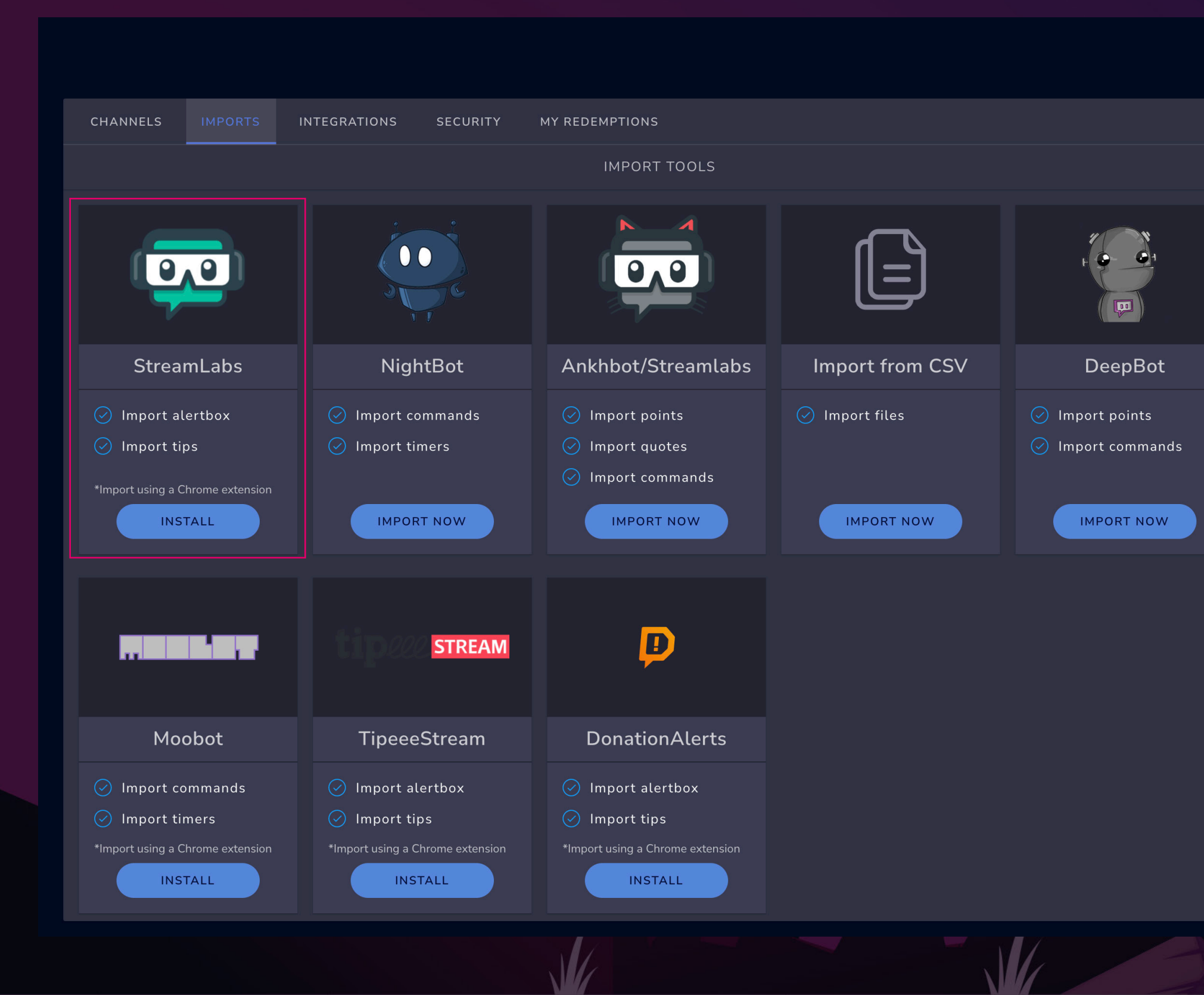

**)** 

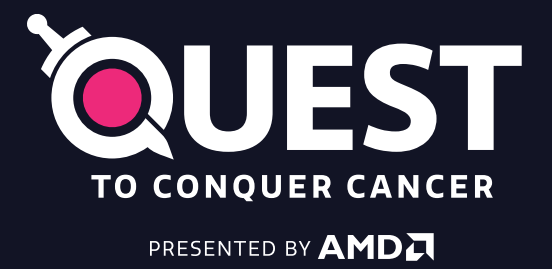

The Princess Margaret Cancer Foundation & UHN

### **DONATION ALERT STREAM ELEMENTS PT1**

You must setup your Donar Drive Charity donation alert in StreamLabs before you are able to use it with StreamElements. Once you have setup your alert matching the specifications on the last page, you must then import your StreamLabs alert. Click INSTALL and follow instructions and import.

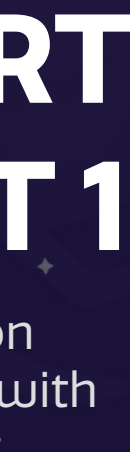

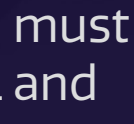

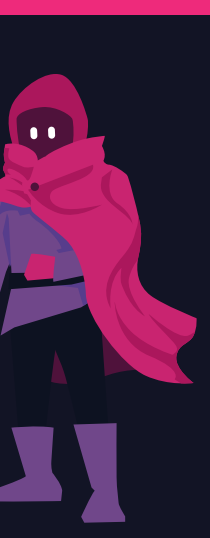

#### ALERT BOX IMPORT TIP ALERT

#### Layers > 🔧 Settings $\mathbf{\vee}$ \$ Follower alert \$ Subscriber alert \$ $\checkmark$ Tip alert \$ Cheer alert \$ Host alert \$ Raid alert Purchase alert Position, size and style

#### **POSITION / SIZE**

|              |            |        |    | 6                  |
|--------------|------------|--------|----|--------------------|
| Layers       |            |        | >  | In seconds.        |
| 🔾 Setting    | 🔧 Settings |        |    | Minimum amount     |
| Positio      |            |        |    | 0                  |
|              |            |        |    | Amount of 0 will   |
| Width        |            | Height |    |                    |
| 800          | PX         | 600    | PX | These are default  |
|              |            |        |    |                    |
|              |            |        |    | 🔵 Enable           |
|              |            |        |    |                    |
| Тор          |            | Left   |    |                    |
| 0            |            | 0      |    |                    |
|              |            |        |    |                    |
| Opacity: 100 | %          |        |    |                    |
|              |            |        |    |                    |
|              |            |        |    |                    |
|              |            |        |    |                    |
| Rotation:    |            |        |    |                    |
|              |            |        | -  | <u>A</u> Variation |
|              |            |        |    |                    |

| Advanced settings - tip alert                                   | <u>A</u> Text settings                  |
|-----------------------------------------------------------------|-----------------------------------------|
| SET IMAGE                                                       | TEXT ADVANCED                           |
| CHANGE VIDEO                                                    | Pick a font<br>Quattrocento Same #FFFFF |
| Video volume control                                            |                                         |
| <b></b> 50%                                                     | Enable Custom Font                      |
| UPLOAD SOUND                                                    | Custom Font Family                      |
| Layout                                                          |                                         |
|                                                                 | Size                                    |
| Show tip messages                                               |                                         |
| Alert message                                                   | 🗮 Letter Spacing 🗮 Word Spacing         |
| {name} {currency}{amount}                                       |                                         |
| Available variables: {name}, {currency}, {amount},<br>{message} |                                         |
| Alert duration                                                  |                                         |
| 6                                                               |                                         |
| In seconds.                                                     | <u>n</u>                                |
| Minimum amount                                                  |                                         |
| 0                                                               | Bold                                    |
| Amount of 0 will show all alerts                                |                                         |
| These are default settings when no variation is met             | T Text Stroke                           |
| Enable custom CSS                                               |                                         |
|                                                                 | Text shadow                             |
|                                                                 | Text Shadow                             |
|                                                                 |                                         |
|                                                                 | HIGHLIGHT                               |
|                                                                 | Animation                               |
| A Variations settings                                           | None <b>*</b> ee2a7b                    |
| TTS settings                                                    |                                         |

### A Text settings TEXT Margin Тор 200 Bottom Left Number format Applies to event variables, such as count or amount. HIGHLIGHT Animation None

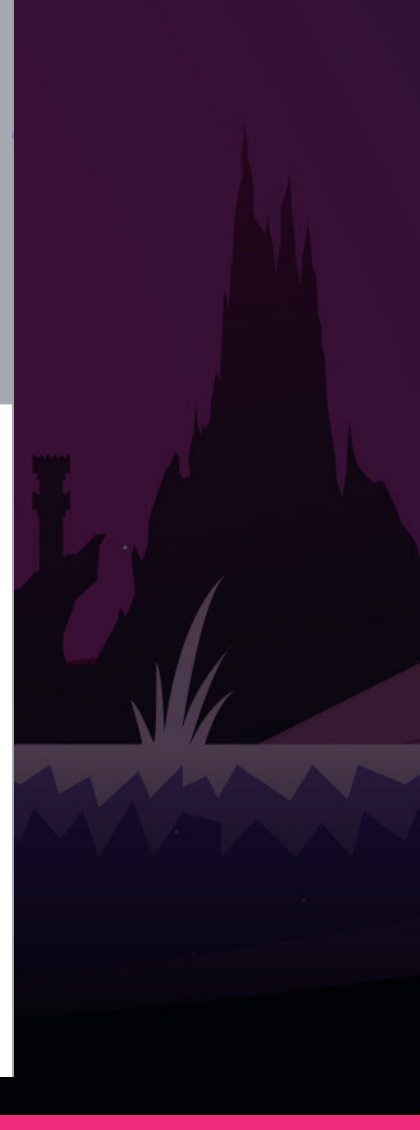

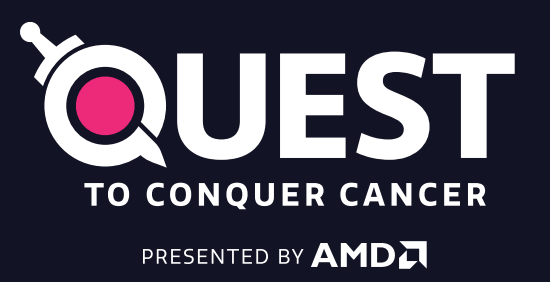

The Princess Margaret Cancer Foundation 😍 UHN

ALERT BOX IMPORT TIP ALERT

#### **ALERT BOX IMPORT TIP ALERT**

 $\sim$ 

Tr

 $\bullet$ 

#### ALERT BOX IMPORT TIP ALERT

**ALERT BOX IMPORT TIP ALERT** 

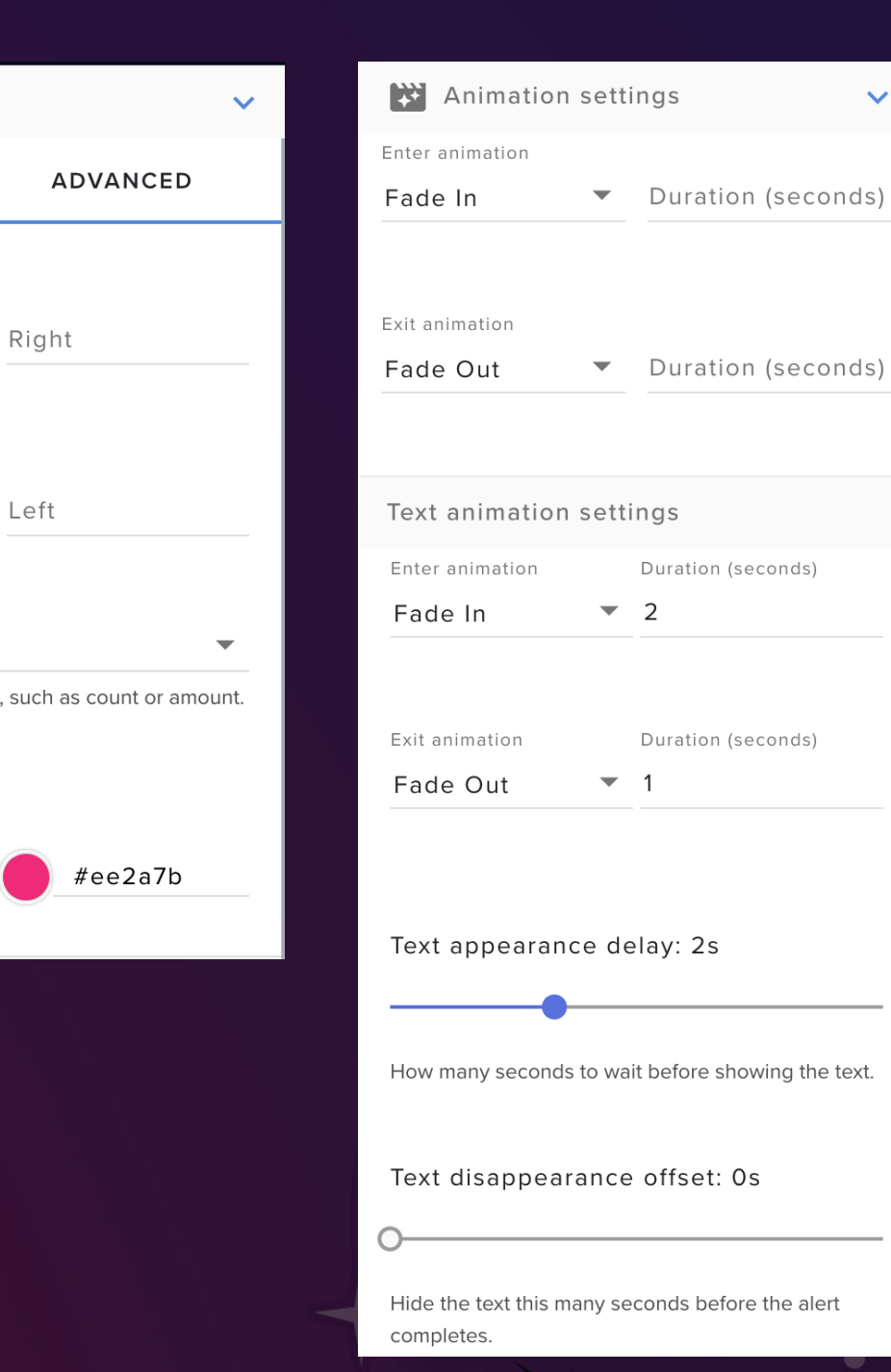

## **DONATION ALERT STREAM ELEMENTS PT 2**

You must setup your donation alert in StreamLabs before you are able to use it with StreamElements. Once you have setup your alert matching the specifications on the last page, you must then import your StreamLabs alert and adjust the settings for your Tips Alert to the following:

Please match your StreamElements Tips Alert Settings to match these settings.

Alert sound up to Streamer Alert Message {name} {amount} Alert Duration: 6s Text Apperance Delay: 2s Font: Quattrocento Sans Size: 32 Top Margin: 200 Weight: Bold No Text Stroke No Text Shadow No Highlight

#### In OBS:

Create a New Browser Source Copy the URL from your streaming platform Set the width to 800x600 Resize and place accordingly. Please use these as a base and feel free to tweak as needed.

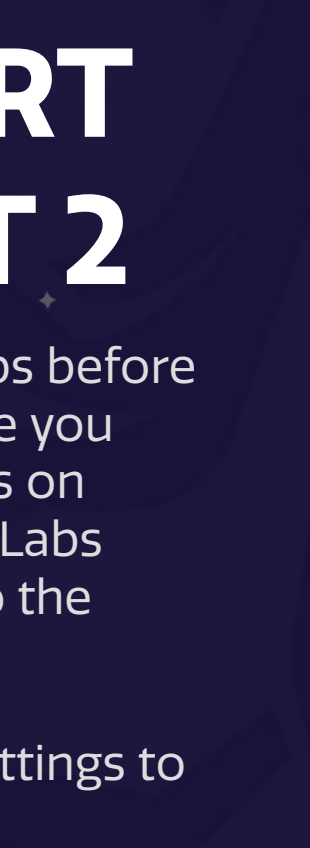

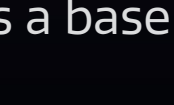

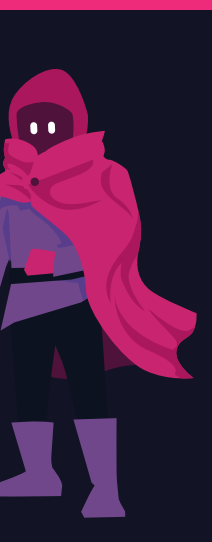

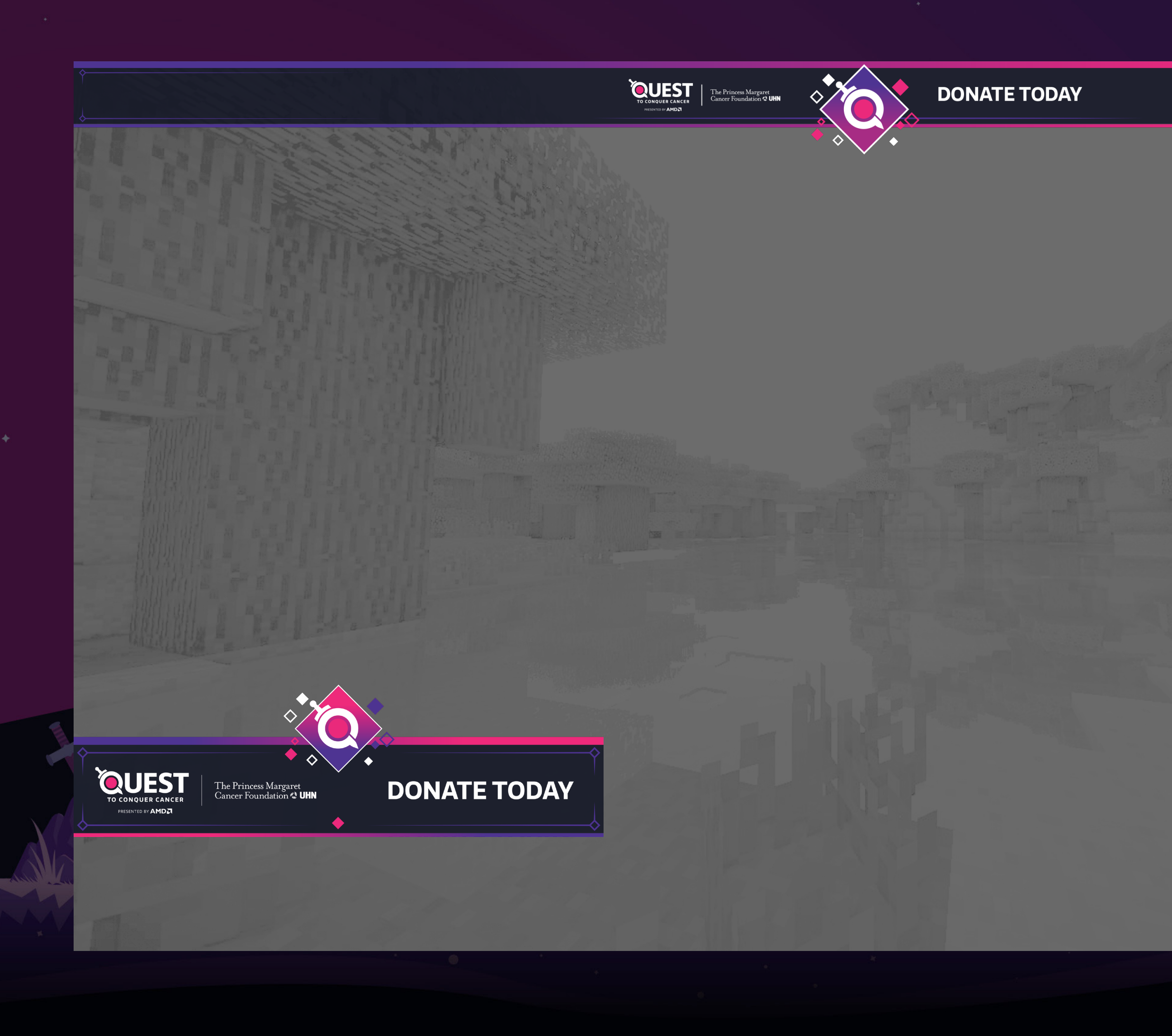

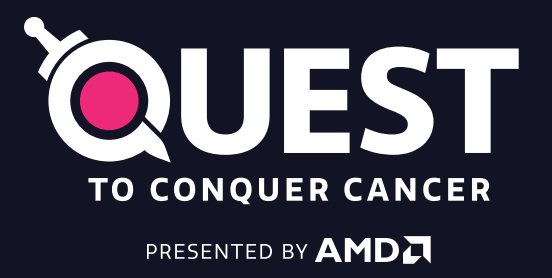

### **ON STREAM BANNERS**

PNG assets. Place as an image source in OBS. (1) banner can be placed wherever works for your stream. (2) banner should be placed either across the top or across the bottom of your stream.

<u>Only use 1 of these banners on your stream.</u>

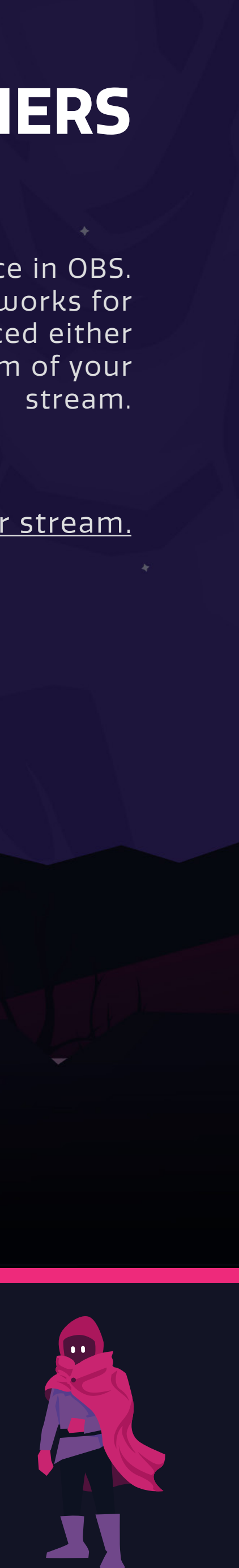

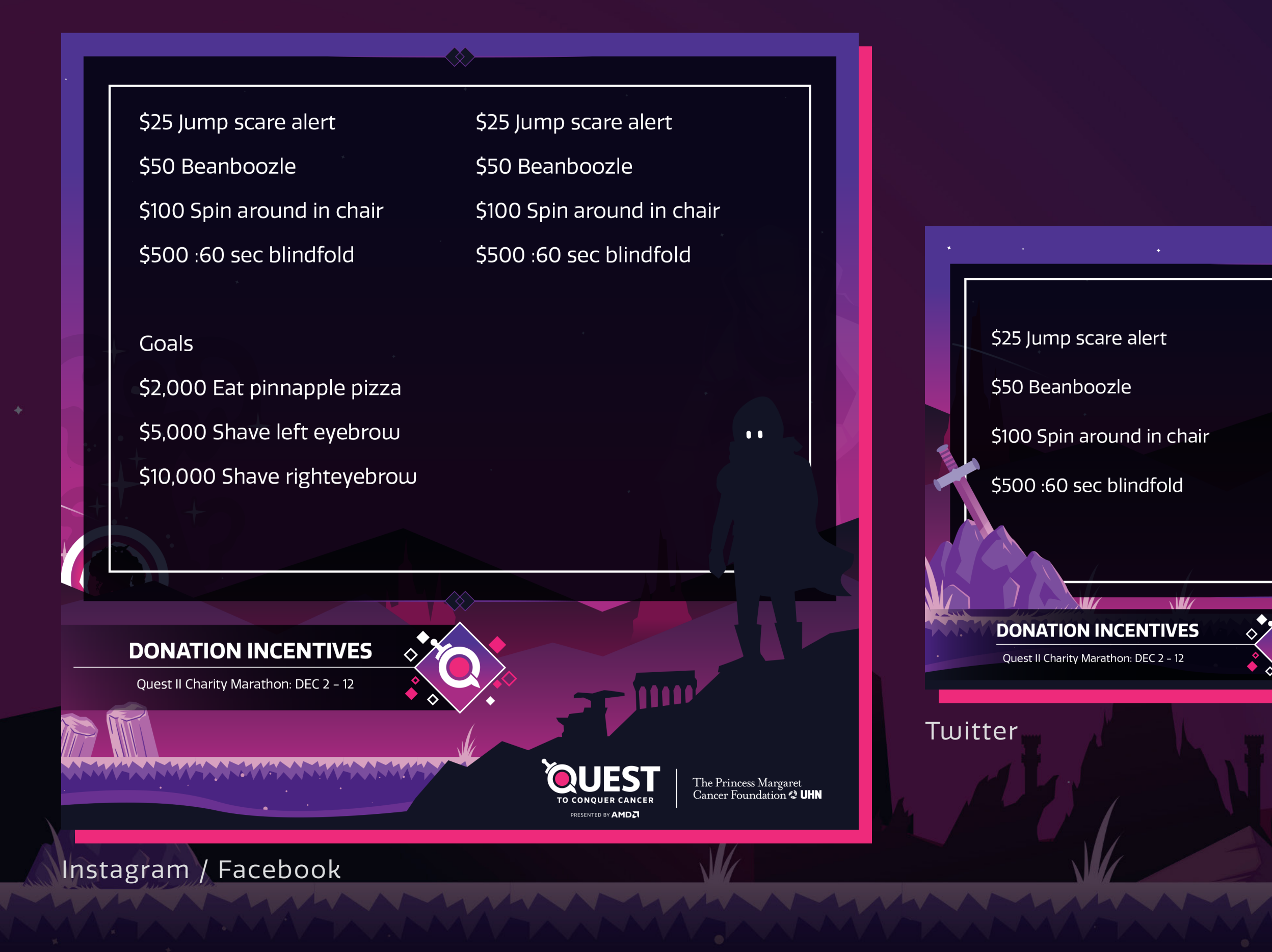

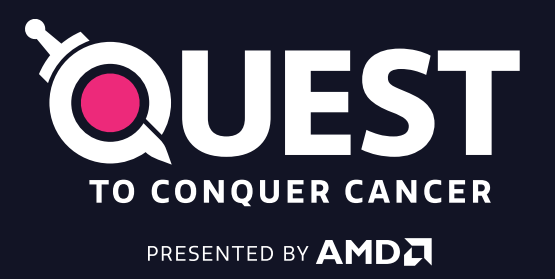

## **DONATION INCENTIVE** CARDS

PSD asset to use on social media to promote your incentives for your charity stream. Blank card also available for you to customize.

\*Please note the font is supplied but this can also be a blank cavas to post anything about your stream and this event for social media / streaming.

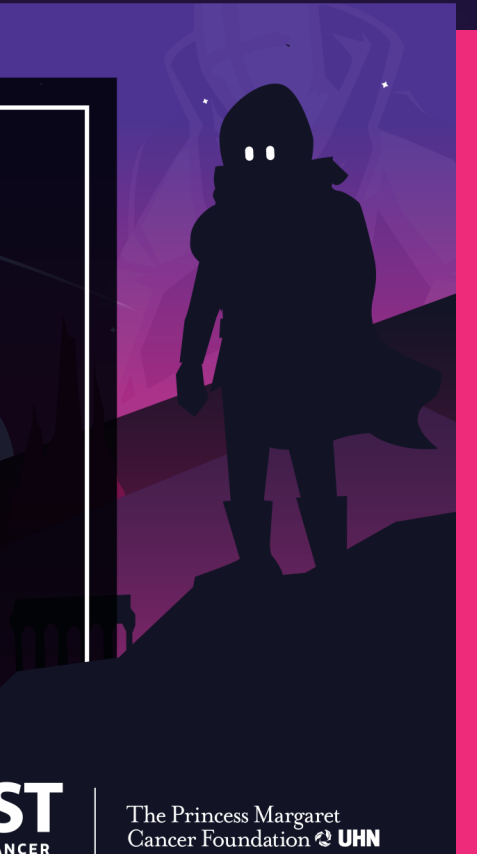

\$2,000 Eat pinnapple pizza

Goals

\$5,000 Shave left eyebrow

\$10,000 Shave righteyebrow

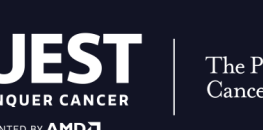

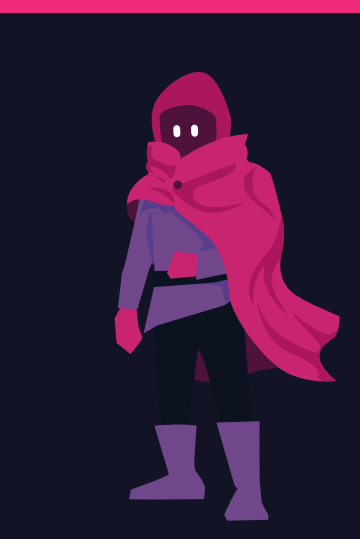

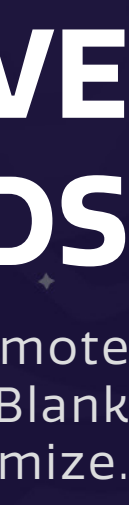

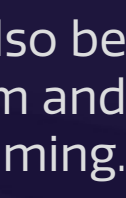

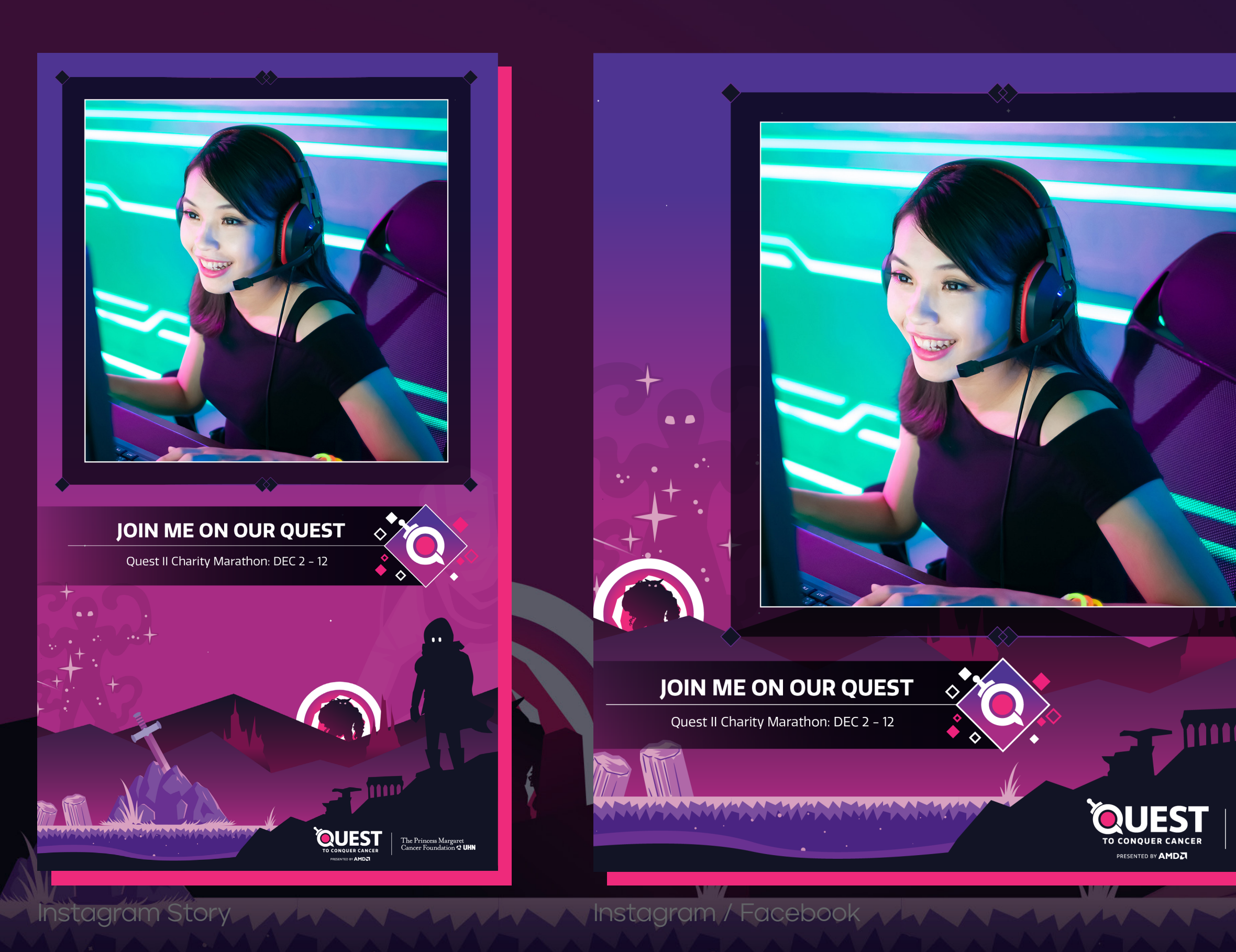

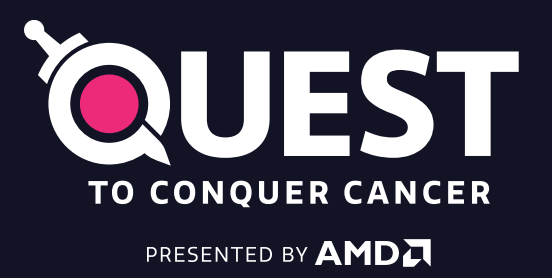

### SOCIAL MEDIA **ANNOUNCMENT POST**

PNG assets to use on social media with your headshot

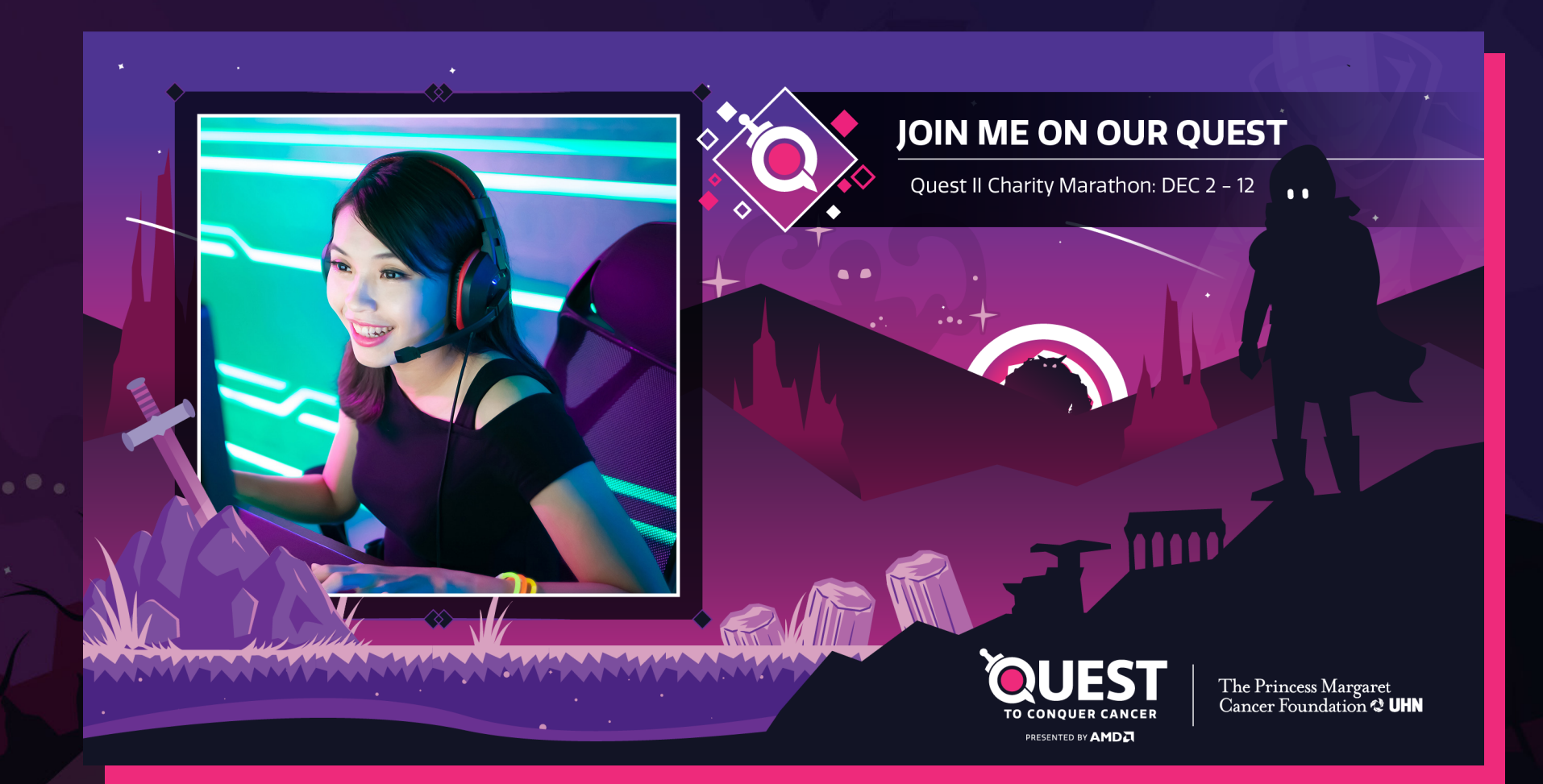

The Princess Margaret Cancer Foundation & UHN

Twitter

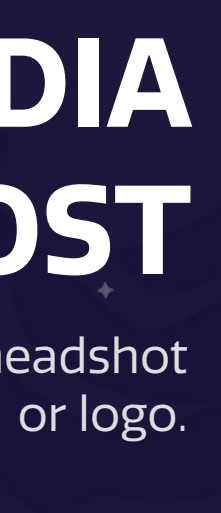

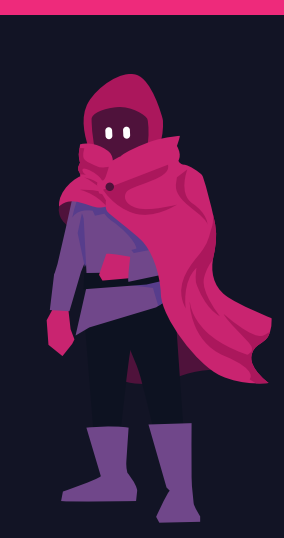

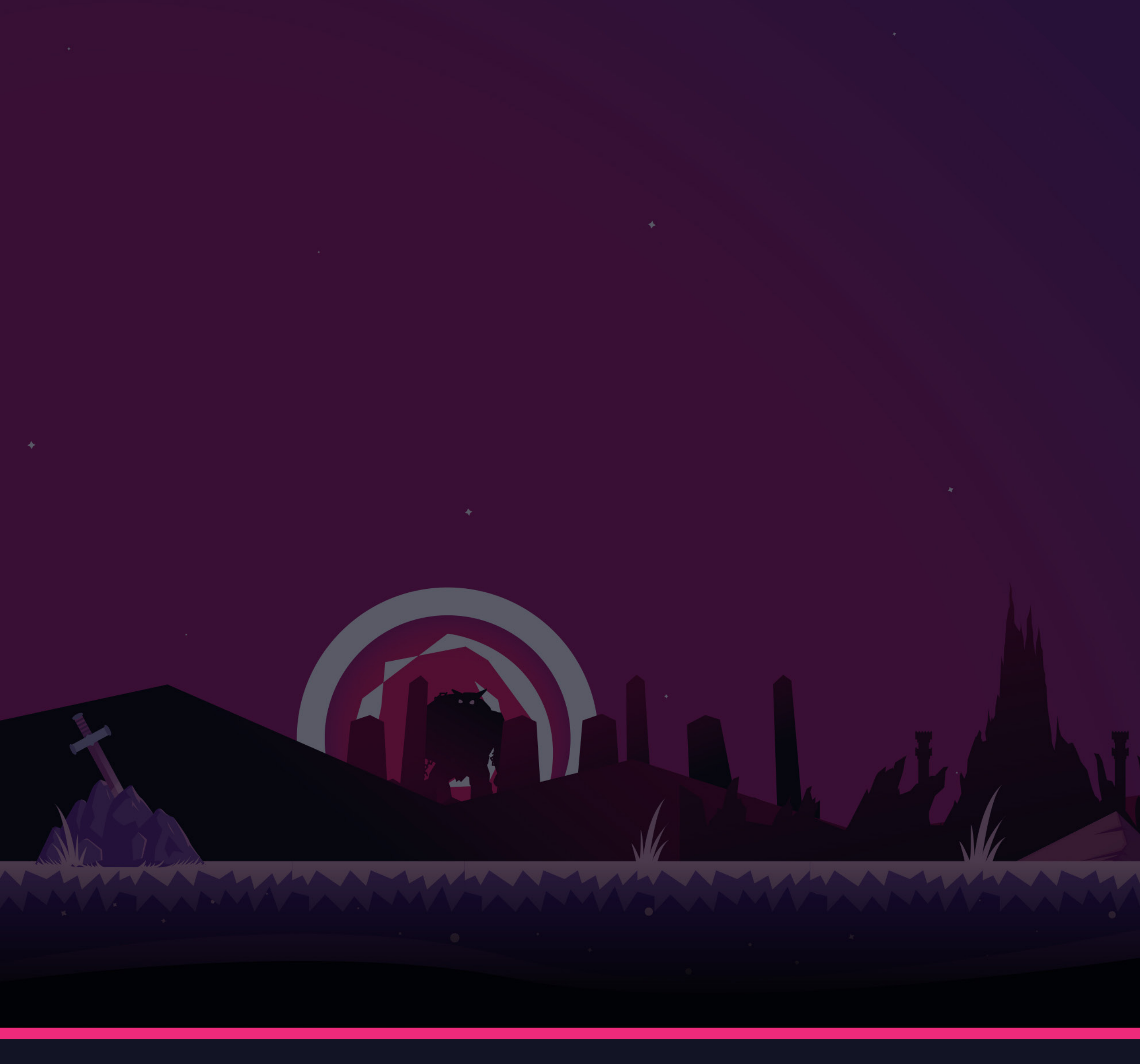

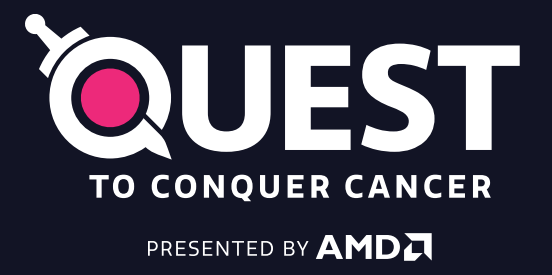

# Stream Asset Guide

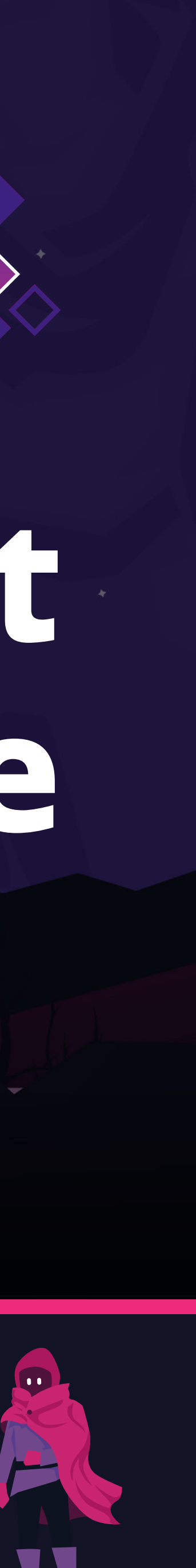